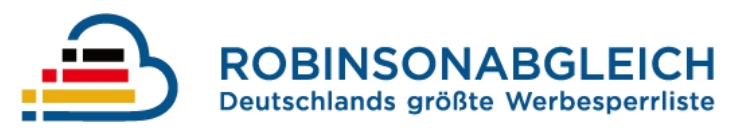

# Handbuch Online-Abgleich

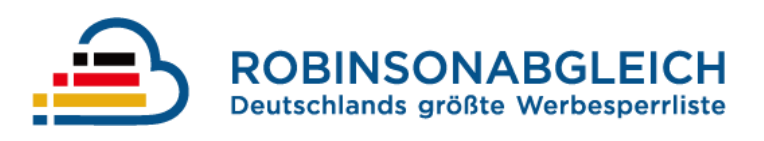

## Inhalt

| Voraussetzungen  3    Aufruf des Online-Abgleiches  4    Wahl einer Liste  4    AVV bestätigen  4    Erstellen eines neuen Abgleiches  5    Datei Upload  5    Abgleich ausführen  5    Import Datei  6    Datei-Format  6    Details  6    Datei-Aufbau  7    Zusätzliche Spalten  8    Erzeugen der Datei mit Hilfe von Microsoft Excel  8    Beispieldaten  9    E-Mail Abgleich  9    Mobilfunk Abgleich  9    Postalischer Abgleich  9    Telefonischer Abgleich  9 | Einleitung                                       | 3 |
|----------------------------------------------------------------------------------------------------|--------------------------------------------------|---|
| Aufruf des Online-Abgleiches  4    Wahl einer Liste  4    AVV bestätigen  4    Erstellen eines neuen Abgleiches  5    Datei Upload  5    Abgleich ausführen  5    Import Datei  6    Datei-Format  6    Details  6    Details  6    Datei-Aufbau  7    Zusätzliche Spalten  8    Erzeugen der Datei mit Hilfe von Microsoft Excel  8    Beispieldaten  9    Mobilfunk Abgleich  9    Postalischer Abgleich  9    Telefonischer Abgleich  9                               | Voraussetzungen                                  | 3 |
| Wahl einer Liste4AVV bestätigen4Erstellen eines neuen Abgleiches5Datei Upload5Abgleich ausführen5Import Datei6Datei-Format6Details6Bedingungen für die Titelzeile6Datei-Aufbau7Zusätzliche Spalten8Erzeugen der Datei mit Hilfe von Microsoft Excel8Beispieldaten9E-Mail Abgleich9Mobilfunk Abgleich9Telefonischer Abgleich9Telefonischer Abgleich9Telefonischer Abgleich9                                                                                               | Aufruf des Online-Abgleiches                     | 4 |
| AVV bestätigen  4    Erstellen eines neuen Abgleiches  5    Datei Upload  5    Abgleich ausführen  5    Import Datei  6    Datei-Format  6    Details  6    Details  6    Datei-Aufbau  7    Zusätzliche Spalten  8    Erzeugen der Datei mit Hilfe von Microsoft Excel  8    Beispieldaten  9    Mobilfunk Abgleich  9    Postalischer Abgleich  9    Telefonischer Abgleich  9                                                                                         | Wahl einer Liste                                 | 4 |
| Erstellen eines neuen Abgleiches  5    Datei Upload  5    Abgleich ausführen  5    Import Datei  6    Datei-Format  6    Details  6    Bedingungen für die Titelzeile  6    Datei-Aufbau  7    Zusätzliche Spalten  8    Erzeugen der Datei mit Hilfe von Microsoft Excel  8    Beispieldaten  9    E-Mail Abgleich  9    Mobilfunk Abgleich  9    Telefonischer Abgleich  9    Telefonischer Abgleich  9                                                                | AVV bestätigen                                   | 4 |
| Datei Upload.5Abgleich ausführen.5Import Datei.6Datei-Format.6Details.6Bedingungen für die Titelzeile.6Datei-Aufbau.7Zusätzliche Spalten.8Erzeugen der Datei mit Hilfe von Microsoft Excel.8Beispieldaten.9E-Mail Abgleich.9Mobilfunk Abgleich.9Telefonischer Abgleich.9Telefonischer Abgleich.9                                                                                                    | Erstellen eines neuen Abgleiches                 | 5 |
| Abgleich ausführen  5    Import Datei  6    Datei-Format  6    Details  6    Bedingungen für die Titelzeile  6    Datei-Aufbau  7    Zusätzliche Spalten  8    Erzeugen der Datei mit Hilfe von Microsoft Excel  8    Beispieldaten  9    E-Mail Abgleich  9    Mobilfunk Abgleich  9    Postalischer Abgleich  9    Telefonischer Abgleich  9                                                                                                    | Datei Upload                                     | 5 |
| Import Datei.  6    Datei-Format.  6    Details.  6    Bedingungen für die Titelzeile.  6    Datei-Aufbau.  7    Zusätzliche Spalten.  8    Erzeugen der Datei mit Hilfe von Microsoft Excel  8    Beispieldaten  9    E-Mail Abgleich.  9    Mobilfunk Abgleich  9    Postalischer Abgleich  9    Telefonischer Abgleich  9                                                                                                    | Abgleich ausführen                               | 5 |
| Datei-Format                                                                                                    | Import Datei                                     | 6 |
| Details                                                                                                    | Datei-Format                                     | 6 |
| Bedingungen für die Titelzeile                                                                                                    | Details                                          | 6 |
| Datei-Aufbau  7    Zusätzliche Spalten  8    Erzeugen der Datei mit Hilfe von Microsoft Excel  8    Beispieldaten  9    E-Mail Abgleich  9    Mobilfunk Abgleich  9    Postalischer Abgleich  9    Telefonischer Abgleich  9                                                                                                    | Bedingungen für die Titelzeile                   | 6 |
| Zusätzliche Spalten                                                                                                    | Datei-Aufbau                                     | 7 |
| Erzeugen der Datei mit Hilfe von Microsoft Excel                                                                                                    | Zusätzliche Spalten                              | 8 |
| Beispieldaten                                                                                                    | Erzeugen der Datei mit Hilfe von Microsoft Excel | 8 |
| E-Mail Abgleich                                                                                                    | Beispieldaten                                    | 9 |
| Mobilfunk Abgleich                                                                                                    | E-Mail Abgleich                                  | 9 |
| Postalischer Abgleich                                                                                                    | Mobilfunk Abgleich                               | 9 |
| Telefonischer Abgleich9                                                                                                    | Postalischer Abgleich                            | 9 |
|                                                                                                    | Telefonischer Abgleich                           | 9 |

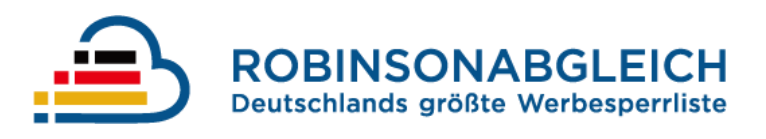

#### Einleitung

In diesem Dokument wird beschrieben wie Sie Ihre Adressdaten an der Deutschen Robinsonliste abgleichen können. Durch den Abgleich können Sie unerwünschte Werbebelästigungen verhindern, da Datensätze markiert werden, welche keine Werbung wünschen.

#### Voraussetzungen

Um an der Deutschen Robinsonliste abgleichen zu können, müssen Sie sich bzw. Ihr Unternehmen auf der Seite https://www.robinsonabgleich.de/register registrieren und ein Benutzerkonto erstellen.

Ab diesem Zeitpunkt können Sie verschiedene Kontingente an Abgleichen gegen die Listen (E-Mail, Mobilfunk, Post und Telefon) erwerben. Ist der Kauf eines der Kontingente erfolgreich abgeschlossen, können Sie Ihre Daten online abgleichen lassen.

|                            | و                          | @                          | O                          |
|----------------------------|----------------------------|----------------------------|----------------------------|
| Post                       | Telefon                    | E-Mail                     | Mobil                      |
| Anzahl Einträge            | Anzahl Einträge            | Anzahl Einträge            | Anzahl Einträge            |
| ca. 1.294.000              | ca. 909.000                | ca. 1.112.000              | ca. 323.000                |
| Datenstand                 | Datenstand                 | Datenstand                 | Datenstand                 |
| 25.03.2022                 | 25.03.2022                 | 25.03.2022                 | 25.03.2022                 |
| Laufzeit                   | Laufzeit                   | Laufzeit                   | Laufzeit                   |
| 12 Monate                  | 12 Monate                  | 12 Monate                  | 12 Monate                  |
| Preise                     | P <b>reise</b>             | P <b>reise</b>             | P <b>reise</b>             |
| 360,00 € - 1.200,00 € p.a. | 360,00 € - 1.200,00 € p.a. | 360,00 € - 1.200,00 € p.a. | 360,00 € - 1.200,00 € p.a. |
| Auswahl                    | Auswahl                    | Auswahl                    | Auswahl                    |

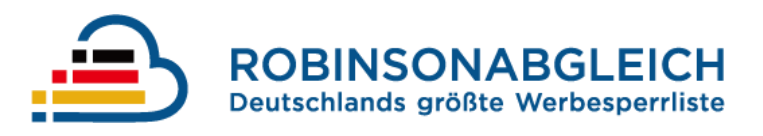

#### Aufruf des Online-Abgleiches

Um einen erworbenen Abgleich durchzuführen, wählen Sie - nachdem Sie sich angemeldet haben - den Button mit Ihrem Namen drauf. In der Navigation sehen Sie dann die von Ihnen erworbenen und somit verfügbaren Abgleiche.

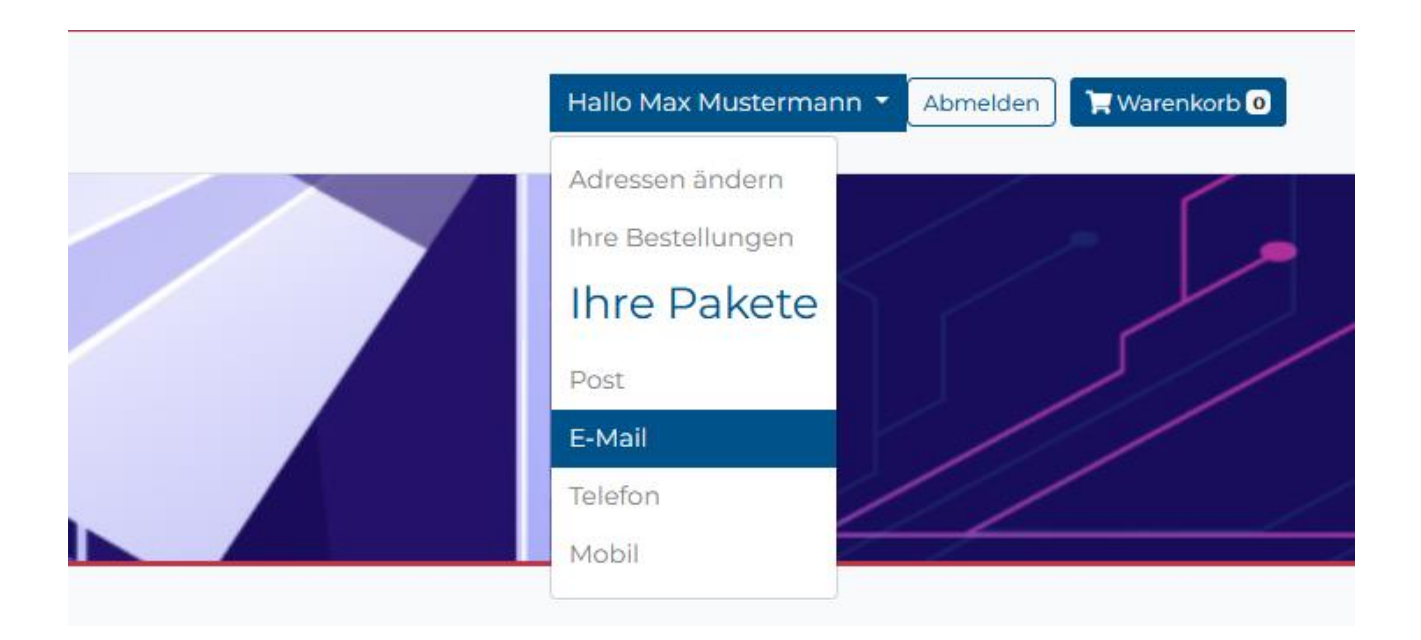

#### Wahl einer Liste

Um einen verfügbaren Abgleich gegen eine der Listen durchzuführen, wählen Sie in der Navigation bitte die entsprechende Liste, gegen die abgeglichen werden soll.

#### AVV bestätigen

Bevor Sie einen Abgleich durchführen können, müssen Sie zunächst eine AVV bestätigen. Die Bestätigung erfolgt, indem Sie auf den Download-Link klicken.

Um mit Ihren Abgleichen fortfahren zu können, bitten wir Sie die AVV sorgfältig zu lesen.

Über den Button: "AVV akzeptieren" - nehmen Sie die Vereinbarung, bis auf Widerruf an.

Bitte laden Sie Ihre Version der AVV über folgenden Link herunter. Danach können Sie die AVV bestätigen.

AVV akzeptieren

#### **Erstellen eines neuen Abgleiches**

Auf der sich öffnenden Seite erhalten Sie nun die Möglichkeit einen neuen Abgleich zu erstellen.

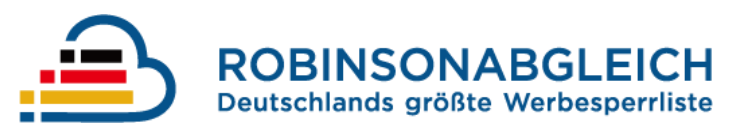

| ne Abgleich         |      |
|---------------------|------|
| ogleichs Datei Feld |      |
| CSV Datei Upload    | Brow |

#### Datei Upload

Um einen neuen Abgleich zu erstellen, wählen Sie über den Button "Browse" die abzugleichende Datei, anschließend wählen Sie den Button "Hochladen" um das Formular abzusenden.

#### Abgleich ausführen

Nachdem die Datei erfolgreich hochgeladen wurde, wird der neue Abgleich in der abgebildeten Tabelle aufgeführt.

Um den Abgleich tatsächlich auszuführen, klicken Sie auf den grünen Pfeil in der Tabelle.

| # | Datei                          | Aktion |
|---|--------------------------------|--------|
| 2 | post-abgleich.csv (3 Einträge) |        |
| 1 | abgleich.csv (3 Einträge)      |        |

Erst dann wird ihr erworbenes Kontingent belastet.

| # | Datei                                            | Aktion           |
|---|--------------------------------------------------|------------------|
| 2 | abgleich-2.csv (3 Einträge) - <b>gefunden: 1</b> | ± D              |
| 1 | abgleich.csv (3 Einträge)                        | wird abgeglichen |

Sie können den Abgleich herunterladen, oder erneut ausführen um einen aktuellen Abgleich zu erhalten.

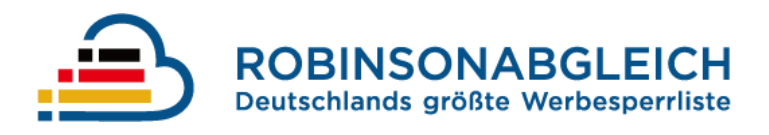

#### **Import Datei**

#### **Datei-Format**

Damit eine Datei zum Abgleich gegen die Robinsonliste akzeptiert wird, muss sie einem bestimmten Format entsprechen. Das Format ist so gewählt, dass die Datei bequem mit Hilfe von Microsoft Excel erzeugt werden kann.

#### Details

Die Import Datei muss die folgenden Bedingungen erfüllen:

| Aufbau              | CSV (Comma-Separated-Values)                             |
|---------------------|----------------------------------------------------------|
| Zeichensatz         | UTF-8                                                    |
| Spaltentrennzeichen | Komma ,                                                  |
| Zeilentrennzeichen  | Carriage Return/Newline (\r\n), Newline (\n)             |
| Feldbegrenzer       | Doppeltes Anführungszeichen ", Optional                  |
| Escapezeichen       | Keines                                                   |
| Dateiendung         | .CSV                                                     |
| Titelzeile          | Muss zwingend vorhanden sein, Details unter Datei-Aufbau |

#### Bedingungen für die Titelzeile

Für die Titelzeile des Dokumentes gelten spezielle Bedingungen, die zum erfolgreichen Import der Datei erfüllt werden müssen.

Zum einen gilt, dass in der Titelzeile nur die Zeichen A bis Z, Leerzeichen, der Binde- und der Unterstrich verwendet werden dürfen. Weiterhin darf kein Spaltentitel mehr als 32 Zeichen lang sein.

Schließlich dürfen weder doppelte noch leere Spalten in der Titelzeile vorkommen.

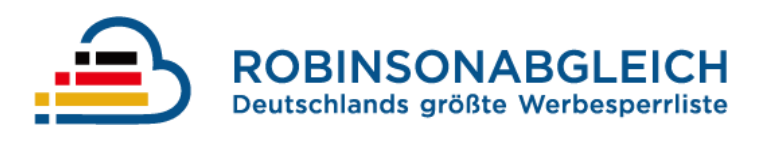

#### Datei-Aufbau

Je nachdem gegen welche Robinsonliste (E-Mail, Mobil, Post oder Telefon) Sie abgleichen möchten, muss die Import-Datei zwingend bestimmte Spalten besitzen. Ohne diese Spalten wird die Datei beim Importversuch abgelehnt werden.

Ob die benötigten Spalten existieren und wo sich diese innerhalb der Datei befinden wird mit Hilfe einer Titelzeile bestimmt. Daher ist auch die Existenz einer Titelzeile in der Import-Datei erforderlich.

Die folgende Tabelle zeigt welche Spalten Sie in Ihrer Import-Datei mindestens benötigen, damit ein erfolgreicher Abgleich gegen die Robinsonliste stattfinden kann. Unter Name ist der exakte Spaltenname notiert, der so in der Titelzeile vorkommen muss. Die Groß-/Kleinschreibung muss hierbei beachtet werden. Die Beschreibung enthält Vorgaben für das Format der einzelnen Werte der Zeilen. Auf der rechten Seite der Tabelle sehen Sie bei welchem Abgleichen die entsprechende Spalte eine Pflichtangabe darstellt.

| Titelspalte |                                                                                       | Pflicht bei Abgleich gegen Liste |       |      |         |
|-------------|---------------------------------------------------------------------------------------|----------------------------------|-------|------|---------|
| Spaltenname | Beschreibung                                                                          | E-Mail                           | Mobil | Post | Telefon |
| Vorname     | Der Vorname einer Person                                                              |                                  |       | Х    |         |
| Nachname    | Der Nach- oder Zuname einer<br>Person                                                 |                                  |       | Х    |         |
| Strasse     | Die Straße inkl. Hausnummer und deren<br>Zusatz                                       |                                  |       | Х    |         |
| Plz         | Die fünfstellige Postleitzahl einer<br>Adresse                                        |                                  |       | Х    |         |
| Nummer      | Mobilfunknummer/Telefonnummer mit<br>führender Null, ohne Landesvorwahl               |                                  | X     |      | X       |
| Email       | Eine vollständige E-Mail-Adresse mit<br>Angabe von @, Domain und Top-Level-<br>Domain | x                                |       |      |         |

#### Zusätzliche Spalten

Spalten, die Sie in Ihrer Datei zusätzlich zu den Benötigten angeben, werden vom System beibehalten. So bleiben Zusatzangaben (z.B. IDs) auch nach dem Abgleich erhalten. Jedoch dürfen Sie die Spalte nicht ID nennen, da dies ein reserviertes Wort im System ist.

#### Erzeugen der Datei mit Hilfe von Microsoft Excel

Um die Import-Datei mit Hilfe von Microsoft Excel zu erzeugen kann wie folgt vorgegangen werden.

1. Öffnen der existierenden Datei in Microsoft Excel

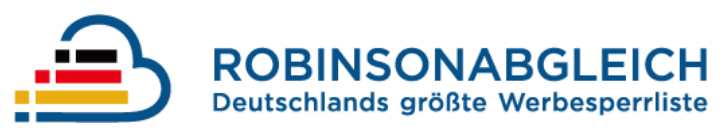

- 2. Kontrolle, ob Titelzeile existiert und die Spaltenanzahl in jeder Zeile gleich ist
- 3. Über Datei > Speichern unter den Speicher-Assistenten öffnen
- 4. Unter Dateityp CSV (Trennzeichen-getrennt)(\*.csv) wählen
- 5. Angabe des gewünschten Dateinamens unter Dateiname

6. Eine Meldung erfolgt, dass der Dateityp nicht mehrere Arbeitsblätter unterstützt. Hier OK wählen.

7. Eine Warnung erscheint, dass die Datei eventuell Merkmale enthält die verloren gehen. Hier Ja wählen.

8. Die Datei wurde erfolgreich erzeugt

#### Beispieldaten

In den folgenden Absätzen werden Beispieldaten für Import-Dateien gezeigt, welche gegen die verschiedenen Robinsonlisten abgeglichen werden sollen.

#### E-Mail Abgleich

| ٦ | А   | В          | С                                                                                                    | D                   |
|---|-----|------------|----------------------------------------------------------------------------------------------------|---------------------|
| 1 | Кеу | Nachname   | Email                                                                                                    | Bemerkung           |
| 2 | 1   | Mustermann | muster@mann.de                                                                                                    | keine               |
| 3 | 2   | Musterfrau | info@example.com                                                                                                    | Kunde               |
| 4 | 3   | Beispiel   | test@robinsonabgleich.de                                                                                                    | Testbemerkung       |
| 5 | 4   | Test       | beispieldaten@example.com                                                                                                    |                     |
| 6 |     |            | and the second second sec | Land and the second |

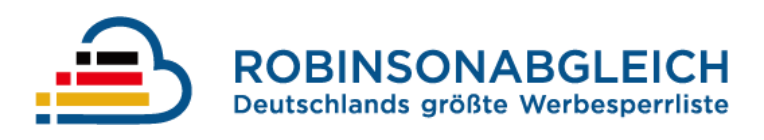

## Mobilfunk Abgleich

| Ν             | А  | В               | С          | D             | E                     |  |
|---------------|----|-----------------|------------|---------------|-----------------------|--|
| 1             | ID | Anrede          | Nachname   | Mobil Vorwahl | Mobil Nummer          |  |
| 2             | 1  | Herr            | Mustermann | 0175          | 123456                |  |
| 3             | 2  | Frau            | Musterfrau | 0163          | 654321                |  |
| 4             | 3  | Unbekannt       | Beispiel   | 01512         | 2468                  |  |
| 5             | 4  | Frau            | Test       | 0174          | 97531                 |  |
| <u>, 6</u> ., | L  | مميد فمسمد سبين |            |               | and the second second |  |

## Postalischer Abgleich

| Ν | А  | В         | С        | D          | E                                | F     |
|---|----|-----------|----------|------------|----------------------------------|-------|
| 1 | ID | Anrede    | Vorname  | Nachname   | Strasse                          | Plz   |
| 2 | 1  | Herr      | Max      | Mustermann | Musterstr. 12b                   | 12345 |
| 3 | 2  | Frau      | Cornelia | Musterfrau | Teststr. 7-8                     | 24680 |
| 4 | 3  | Unbekannt | Robinson | Liste      | Beispiel Weg 1                   | 97531 |
| 5 |    |           |          |            | terrane the second second second |       |

## **Telefonischer Abgleich**

|   | А  | В         | С          | D               | E              |
|---|----|-----------|------------|-----------------|----------------|
| 1 | ID | Anrede    | Nachname   | Telefon Vorwahl | Telefon Nummer |
| 2 | 1  | Herr      | Mustermann | 02331           | 123456         |
| 3 | 2  | Frau      | Musterfrau | 080             | 654321         |
| 4 | 3  | Unbekannt | Beispiel   | 0231            | 2468           |
| 5 | 4  | Frau      | Test       | 065             | 97531          |
| 6 |    |           |            |                 |                |